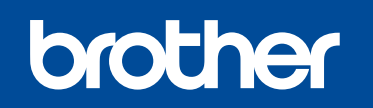

DCP-L8400CDN / DCP-L8450CDW MFC-L8600CDW / MFC-L8650CDW MFC-L8850CDW / MFC-L9550CDW

빠른 설정 가이드

## 제품의 포장을 풀고 구성요소를 확인합니다

Brother Solutions Center에서 최신 메뉴얼을 이용하실 수 있습니다. http://solutions.brother.com/ 일부 국가에서 사용할 수 없는 모델도 있습니다.

제품 안전 가이드를 먼저 읽은 후, 본 빠른 설정 가이드를 읽으면서 정확한 설치절차를 확인합니다.

### 참고:

- 상자 안에 포함되어 있는 구성요소와 AC 전원 플러그 연결부는 국가별로 다를 수 있습니다.
  본 빠른 설정 가이드 속에 포함된 그림들은 MFC-L8850CDW에
- 기초한 것입니다. 반드시 사용하고자 하는 인터페이스에 맞는 인터페이스 케이블을
- 구매해야 합니다.

USB 케이블 2미터 이내의 USB 2.0 케이블을 사용하는 것이 좋습니다. 네트워크 케이블

네트워크 게이들 10BASE-T나 100BASE-TX 고속 이더넷 네트워크의 경우, 스트레이트 쓰루 카테고리 5(이상) 이중 나선 케이블을 사용하십시오.

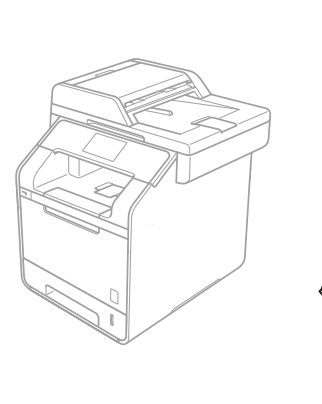

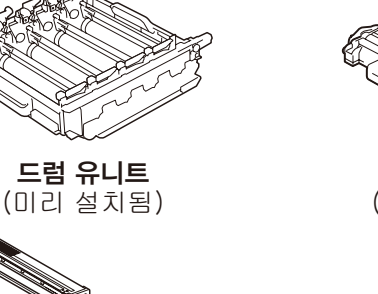

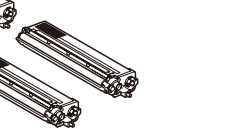

**토너 카트리지** (검정색, 청색, 적색 및 노란색. 미리 설치됨)

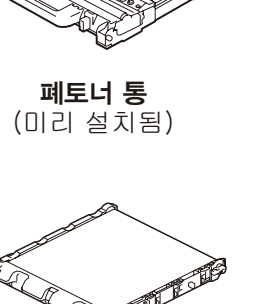

**벨트 유니트** (미리 설치됨)

전화선 코드

MFC 모델

전원 코드

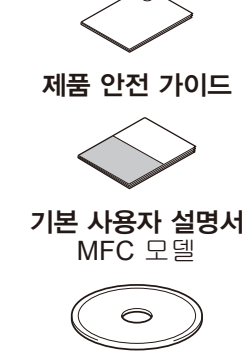

빠른 설정 가이드

**CD-ROM** 

# 제품에서 포장재를 제거합니다.

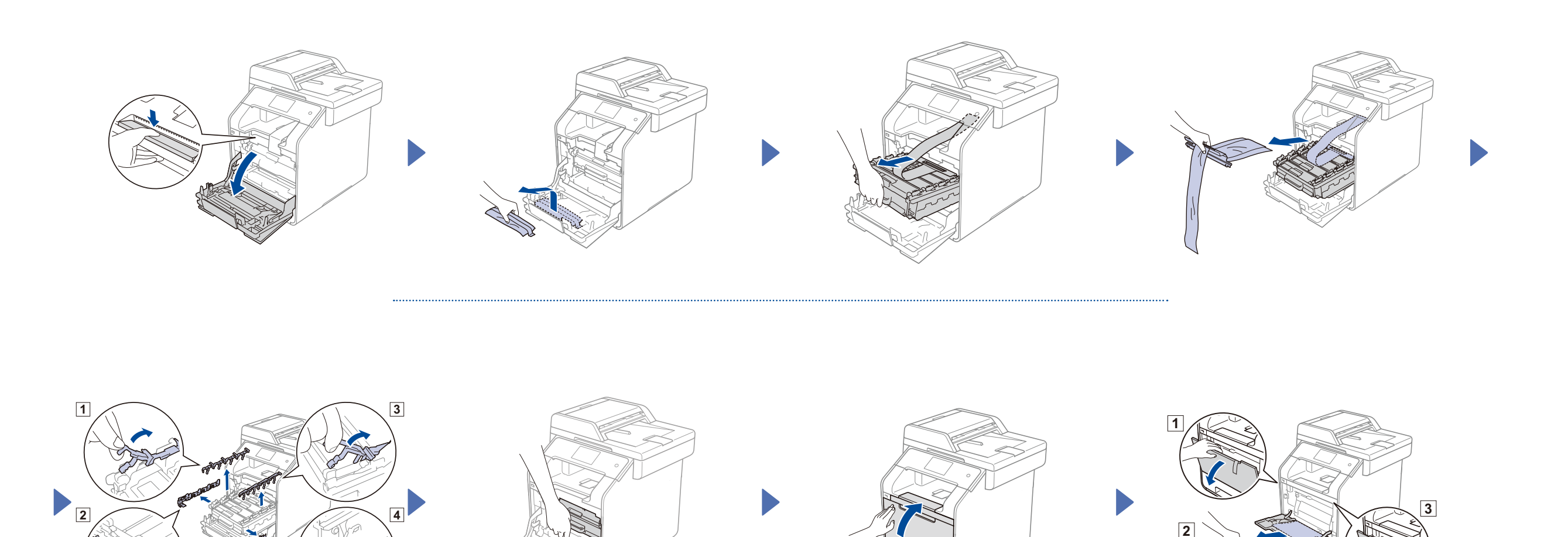

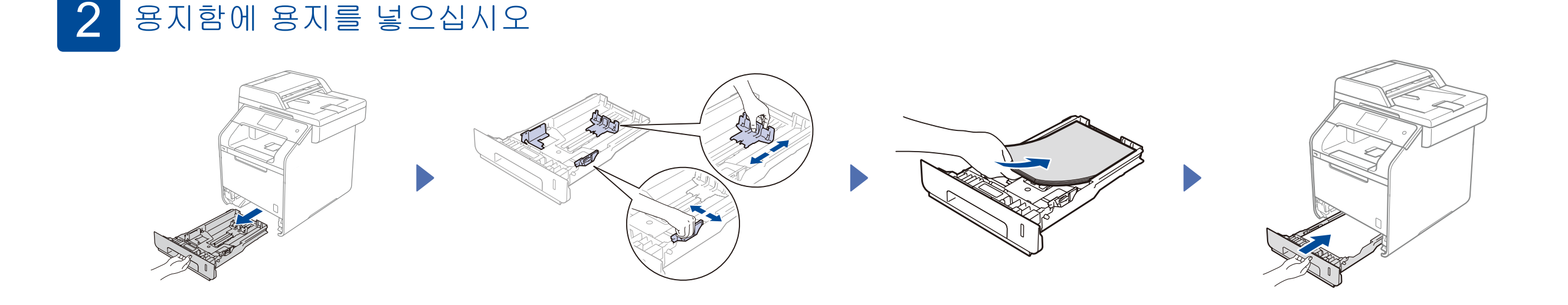

#### 전원 코드를 연결하고 제품의 전원을 켭니다 3

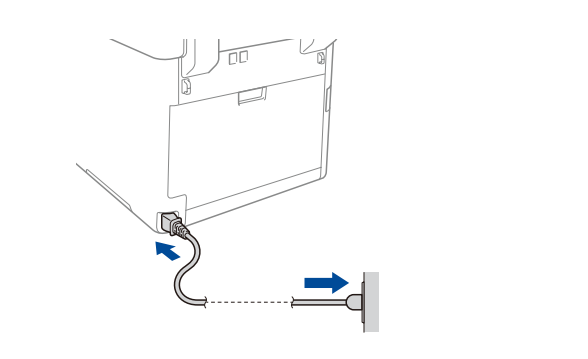

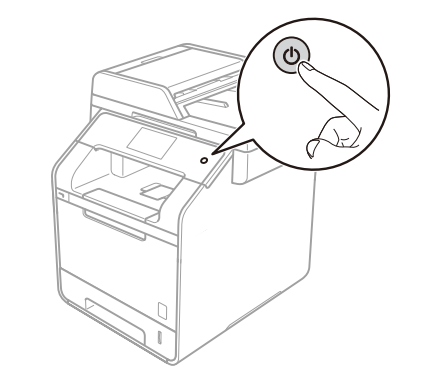

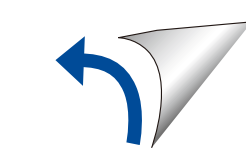

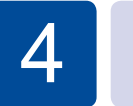

0

## CD-ROM(Windows®)을 이용한 환경 설정

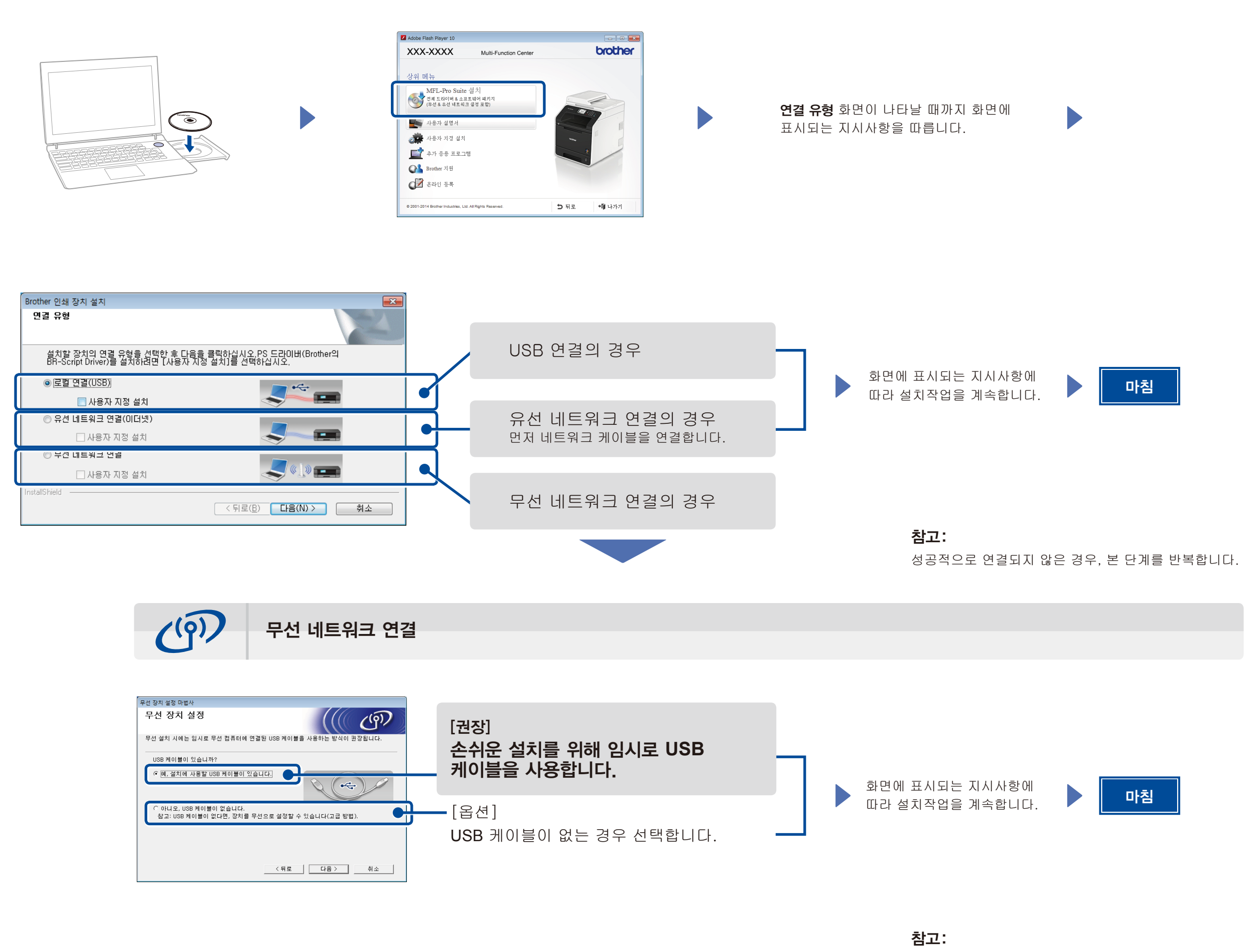

성공적으로 연결되지 않은 경우, 본 단계를 반복합니다.

CD-ROM을 사용하지 않고 환경 설정하기(CD-ROM 드라이브가 없는 Windows® 또는 Macintosh의 경우)

Brother Solutions Center에서 풀 버전 드라이버와 소프트웨어 패키지를 다운로드 받습니다.

(Windows<sup>®</sup>의 경우) solutions.brother.com/windows (Macintosh의 경우) solutions.brother.com/mac

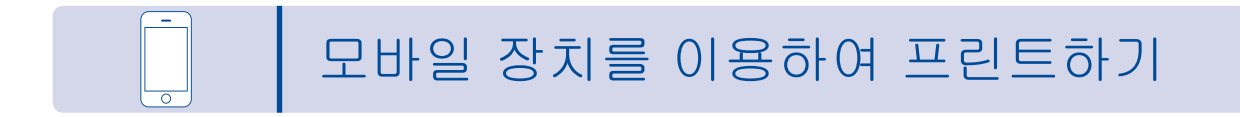

본사의 무료 어플 "Brother iPrint&Scan"을 이용, 모바일 장치에서 프린트하기.

1 제품의 터치스크린에서 제품과 무선 LAN 접속 포인트/라우터를 연결합니다.

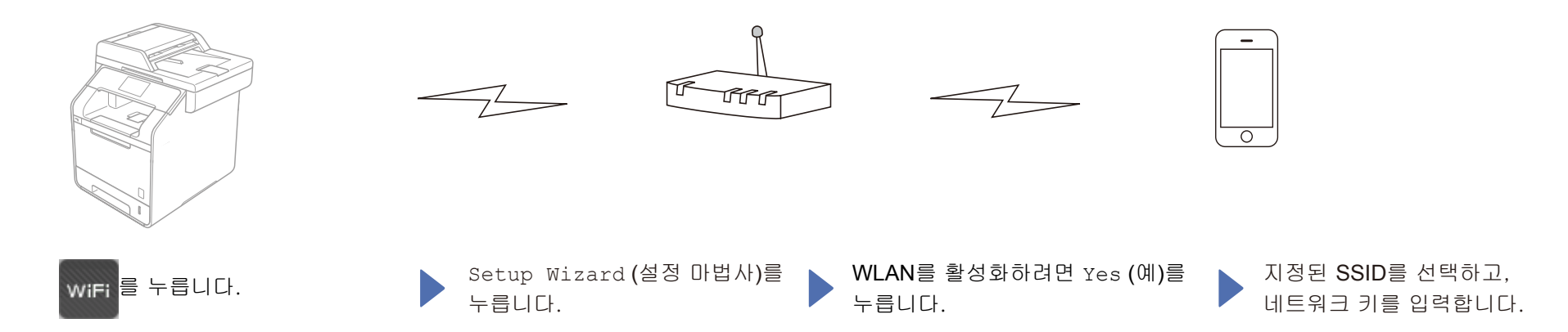

**2.** 모바일 장치로 제품 사용을 시작하려면 "Brother iPrint&Scan"를 다운받습니다.<br/>solutions.brother.com/ips

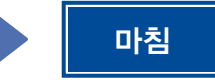